This guide provides instructions for how to navigate to the appropriate place to upload documents for the RTD LiVE Program on PEAK.

## **Document Upload at Time of Application Submission**

| ORADO PEAK. | 😌 Español 🕜 Help 🕩 Ex                                                                                                    |
|-------------|----------------------------------------------------------------------------------------------------|
|             | Signing Your Application                                                                                                    |
| ✓ Start     | Voter Registration                                                                                                    |
| V People    | If you are not registered to vote where you live now, would you like to apply to register to vote                                                                                                    |
| 3 Acceto    | Pres                                                                                                    |
| 5 A55015    | You may also register to vote by filling out and mailing a paper voter registration form.                                                                                                    |
| Income      | Voter Registration Form (English)<br>Voter Registration Form (Spanish)                                                                                                    |
| 5 Bills     | If you are in a Human Services Office, Social Services Office, Resource Center, Community<br>Service Office and need help completing the voter registration, please ask for help. The staff at<br>these offices can help you.                                                                                                    |
|             | If you are not in one of the above offices and need help, please contact your local County Clerk's<br>office.                                                                                                    |
|             | You are just a few minutes away from submitting your application. To do so, you will need to:                                                                                                    |
|             | <ul> <li>Read the Rights and Responsibilities we've listed below.</li> <li>Check the signature box and type your name below to sign your application.</li> </ul>                                                                                                    |
|             | What I Should Know                                                                                                    |
|             | PLEASE KEEP THIS FOR YOUR INFORMATION.                                                                                                    |
|             | Rights & Responsibilities<br>By completing and signing the application for the Regional Transportation District (RTD) LIVE<br>Program and by accepting and using the LIVE Discount Card and discounted LIVE tickets or<br>passes, I understand the following information and agree to the following requirements:                                                                                                    |
|             | <ul> <li>I must fell the truth.</li> <li>For each applicant, I will upload a current color photo on neutral background that clearly shows their face. RTD cannot use a photo in which the applicant is hard to recognize. RTD will not process my application for the LVF Program without a photo.</li> <li>If I was asked about my household income during the application, I will upload documents that show that the income information 12 even set is true.</li> <li>I may have to upload additional documents if requested.</li> <li>If I made a mistake, I will contact the program.</li> <li>If I think you made a mistake, I can ask the program.</li> <li>I must application and a mistake, I can ask the program.</li> </ul>                                                                                                    |
|             | the LVE Program.<br>The filing date of the application is the date the application is completed. This includes uploading<br>a photo for each applicant. If I was asked about my household income during the application, it<br>also includes uploading documentation for household income.<br>If I lie on the application, I may be disqualified from the program.<br>Beth U.S. Chibers and near chibers and household income.                                                                                                    |
|             | The information right of the appreciator is commercian and subject to the RTD privacy policies<br>posited at www.id.detiver.com.<br>I allow RTD and its representatives to use Social Security numbers and other information from<br>my application.<br>In addition, I agree to the following:<br>• The approved members of my household will show their LIVE Discount Card to RTD staff or<br>contractors when using a discounted LIVE licket or pass.<br>• The approved members of my household will not give their LIVE Discount Card to anyone<br>else.<br>• The approved members of my household will not attempt to use their LIVE Discount Card at<br>after it expires.                                                                                                    |
|             | I must cooperate fully if my case is reviewed. PTD or its representatives will review and verify my<br>information on this application My household will not be eligible for the RTD LIVE Program if I<br>refuse to cooperate with any review of mycase, including a quality control review.                                                                                                    |
|             | Upload documents for RTD LiVE Program                                                                                                    |
|             | Please upload the documents for the RTD LiVE Program                                                                                                    |
|             | Upload Document                                                                                                    |
|             | Electronic Signature                                                                                                    |
|             | If you have a legal guardian, he or she should sign below. If you have a power of attorney or an<br>authorized representative, either you or that person may sign this application. If anyone else is<br>helping you fill out the application, you should sign the application yourself.                                                                                                    |
|             | I have agreed to submit this application for myself and/or my family. By signing this application<br>electronically. I certify that I have reviewed this application, that I understand and agree to the<br>Rights, Responsibilities and Penalites, and that under penalty of perjury. I certify the information I<br>have given is true including the information concerning citizenship and alien status. I have<br>received information on how to apply, what information is available, and what I may need to give<br>the application site to help me with getting benefits.                                                                                                    |
|             | <ul> <li>I understand the questions and statements on this application.</li> <li>I have read and understand my Rights &amp; Responsibilities in the box above.</li> <li>I understand the penalties for giving false information or breaking the rules.</li> <li>I understand the penalties for giving false information or breaking the rules.</li> <li>I understand the the application site in any contact other persons or organizations to obtain needed proof of my eligibility and level of banefits.</li> <li>I understand that false to report or very my listed expenses will be seen as a statement by me that I do not want to receive a deduction for the unreported or unverified expenses.</li> <li>I understand that an electronic signature has the same legal effect and can be enforced in the same way as a written signature.</li> <li>I have read the Rights and Responsibilities.</li> </ul>                                                                                                    |
|             | In the second second secon |
|             | James                                                                                                    |
|             | Back Submit                                                                                                    |

1. For applications that include the RTD LiVE Program, users will find an "Upload documents for RTD LiVE Program" option on the *Signing Your Application page*.

For those who have their documentation (photo, and in some instances proof of income) available for upload at the time of application, click the **Upload Document** button.

For those who do not have their documentation available for upload at time of application, please skip to page 4 for information on how to upload documents after an application has been submitted.

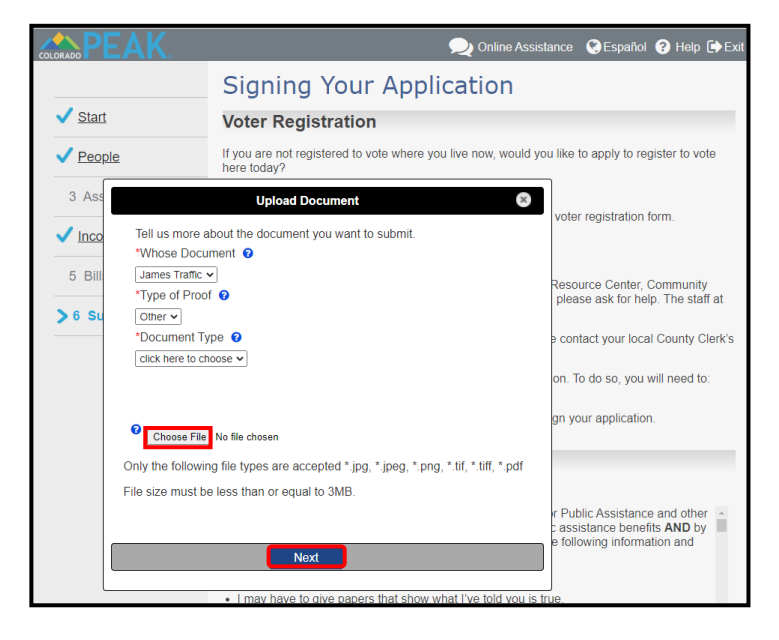

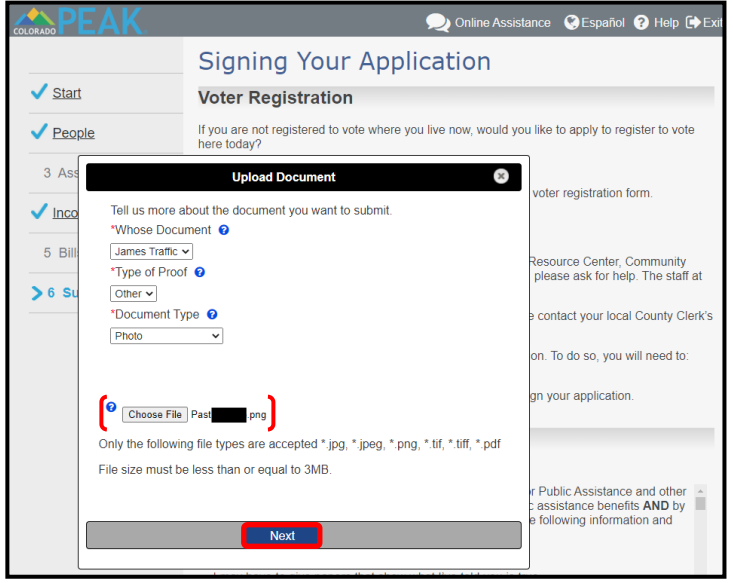

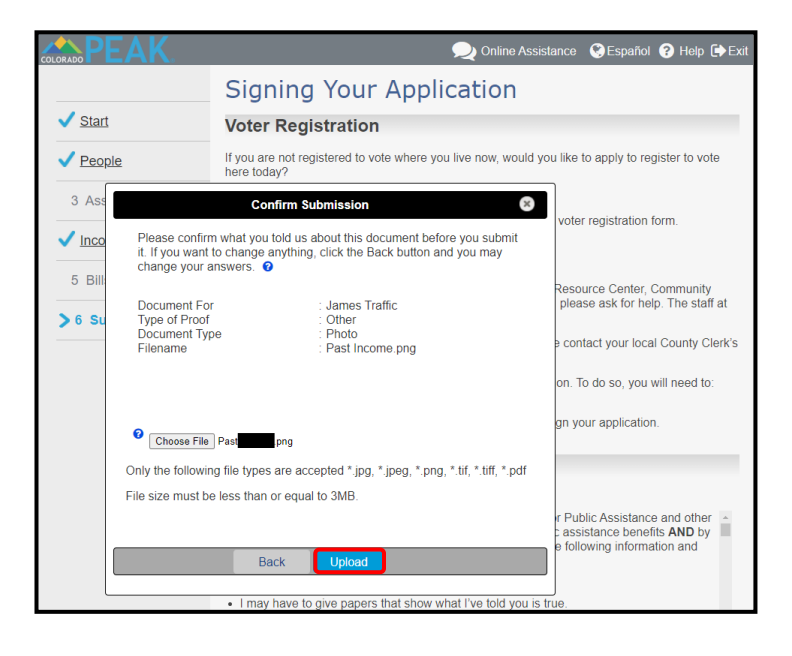

2. Select information about the document to be uploaded from the Document Type menu.

**Options Include:** 

- Income
- Photo
- 3. Click Choose File.

The computer's file directory will be displayed from which a file may be selected.

*Note:* Acceptable file types and size information are indicated.

4. The name of the selected file appears next to **Choose File.** 

To upload the selected document, click Next

*Tip:* **Choose File** may be selected again if a different file is desired.

5. Review details to confirm submission and click **Upload** (or **Back** as needed).

*Tip:* Files must be less than 3 MB and only the file types listed are accepted.

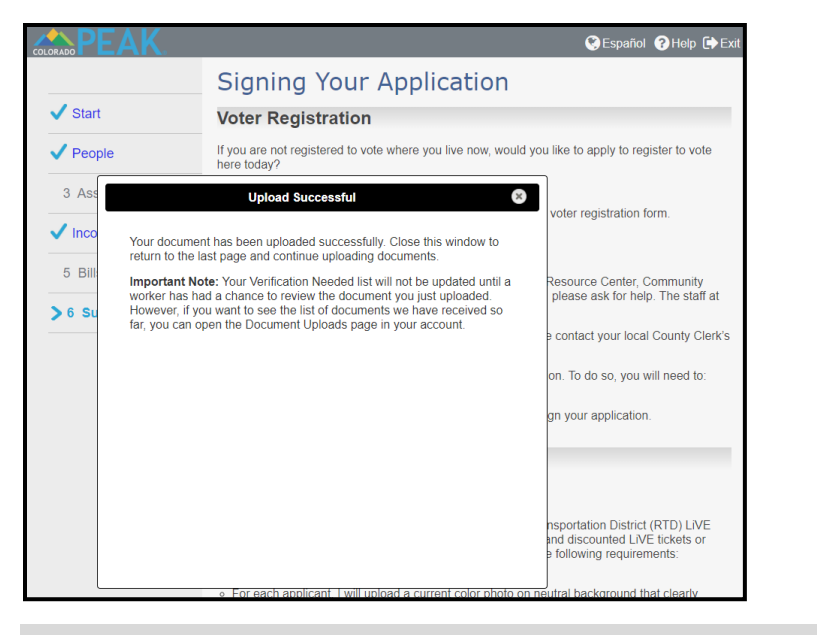

6. After Upload is selected, one of the following results will display:

- Upload Successful: Click the X on the upper right hand corner to close message.
- **Upload Error:** Indicates that upload did not occur and may be tried again at another time.
- A red information message, which may indicate that a different file type is required.

## **Document Upload After Application Submission**

For those who did not upload documents at the time of the RTD LiVE Program application, documents must be uploaded from a feature accessed through the Explore benefits section from the PEAK Homepage.

Please note: This resource is specific to those applying for the RTD LiVE program.

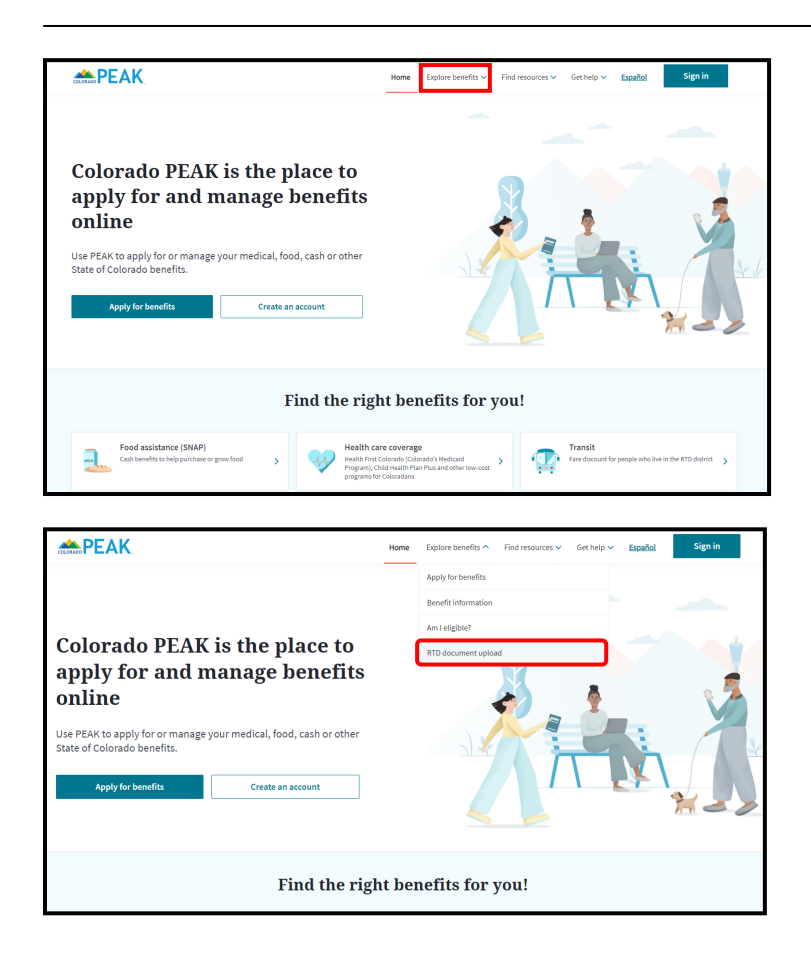

1. From the PEAK homepage, select Explore benefits.

2. Select the **RTD document upload** option at the bottom of the menu.

| A COLORIZO PI | EAK                                   | Home | Explore benefits 🗸   | Find resources 🗸 | Get help 🗸 | Español         | Sign in |
|---------------|---------------------------------------|------|----------------------|------------------|------------|-----------------|---------|
| RTD           | document upload                       |      |                      |                  |            |                 |         |
|               | Help us find your application or case |      |                      |                  |            |                 |         |
|               | *First name                           | -L   | ast name             |                  |            |                 |         |
|               | Enter first name                      | E    | nter last name       |                  |            |                 |         |
|               | * Date of birth                       | ۲۲   | racking number       |                  |            |                 |         |
|               | MM VD VYYY                            | ▼ E  | nter tracking number |                  |            |                 |         |
|               |                                       |      |                      |                  | Find       | I my applicatio | 'n      |
|               |                                       |      |                      |                  |            |                 |         |

| <b>PEAK</b>                 |            | Home | Explore benefits 🗸 | Find resources 🗸 | Get help 🗸 | Español       | Sign in |
|-----------------------------|------------|------|--------------------|------------------|------------|---------------|---------|
| RTD document upload         | l          |      |                    |                  |            |               |         |
| Help us find your applicati | on or case |      |                    |                  |            |               |         |
| *First name                 |            | *La  | st name            |                  |            |               |         |
| James                       |            | Tra  | affic              |                  |            |               |         |
| * Date of birth             |            | *Tr  | acking number      |                  |            |               |         |
| 08 🔻 21                     | ▼ 1987 ·   | •    |                    |                  |            |               |         |
|                             |            |      |                    |                  | Find       | my applicatio | n       |
|                             |            |      |                    |                  |            |               |         |

| <b>PEAK</b>                                                                                                    | Home | Explore benefits 🗸 | Find resources 🗸 | Get help 🗸 | Español | Sign in |
|----------------------------------------------------------------------------------------------------|------|--------------------|------------------|------------|---------|---------|
| Document upload                                                                                                    |      |                    |                  |            |         |         |
| Uploading document Tell us what kind of document you're uploading. Upload one document at a time. Discome Pindos                                                                                                    | ]    |                    |                  |            |         |         |
| Attach a file           Image: The second second sec |      |                    |                  |            |         |         |

| <b>PEAK</b>                                                                                                    | Home | Explore benefits 🗸 | Find resources 🗸 | Get help 🗸 | Español | Sign in |
|----------------------------------------------------------------------------------------------------|------|--------------------|------------------|------------|---------|---------|
| Document upload                                                                                                |      |                    |                  |            |         |         |
| Uploading document Tell us what kind of document you're uploading. Upload one document at a time. Income Photo |      |                    |                  |            |         |         |
| Attach a file           Upbar Files         Or drop files                                                      |      |                    |                  |            |         |         |

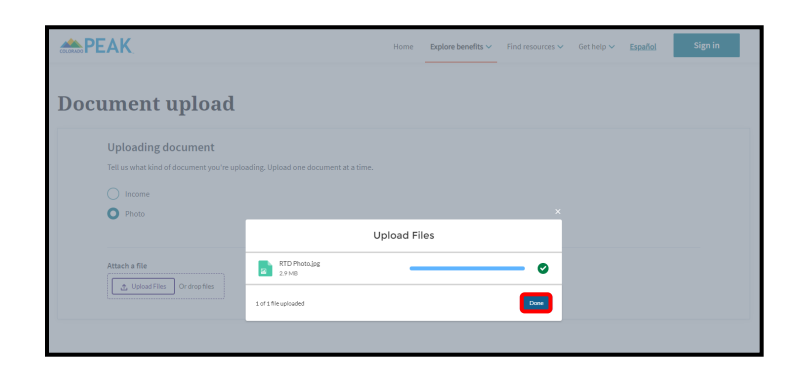

3. On the *RTD document upload* page, enter the requested information.

4. When all information has been added, select **Find my application.** 

5. Once the entered information is validated as matching an existing application, a *Document upload* page displays.

Choose the document type: Income or Photo.

6. Select Upload File.

The computer's file directory will display, from which a file may be selected.

7. The name of the selected file appears. Select **Done** to complete document upload.

Note: If an issue with a file exists, information will display in red. Select the **Got It** button to return and select another file.

| Case Info.docx | You can only upload these file types: jpg, |
|----------------|--------------------------------------------|
| 190 KB         | jpeg, tif, tiff, pdf, png.                 |

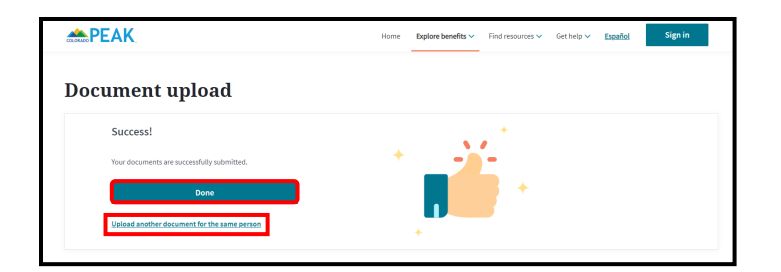

8. After clicking upload, users will see a Success message display. To upload another document for the same person, select <u>Upload another document</u> for the same person. To exit, select **Done.** 

Congratulations! You have completed Document Upload.

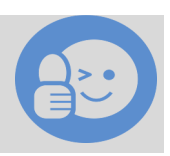